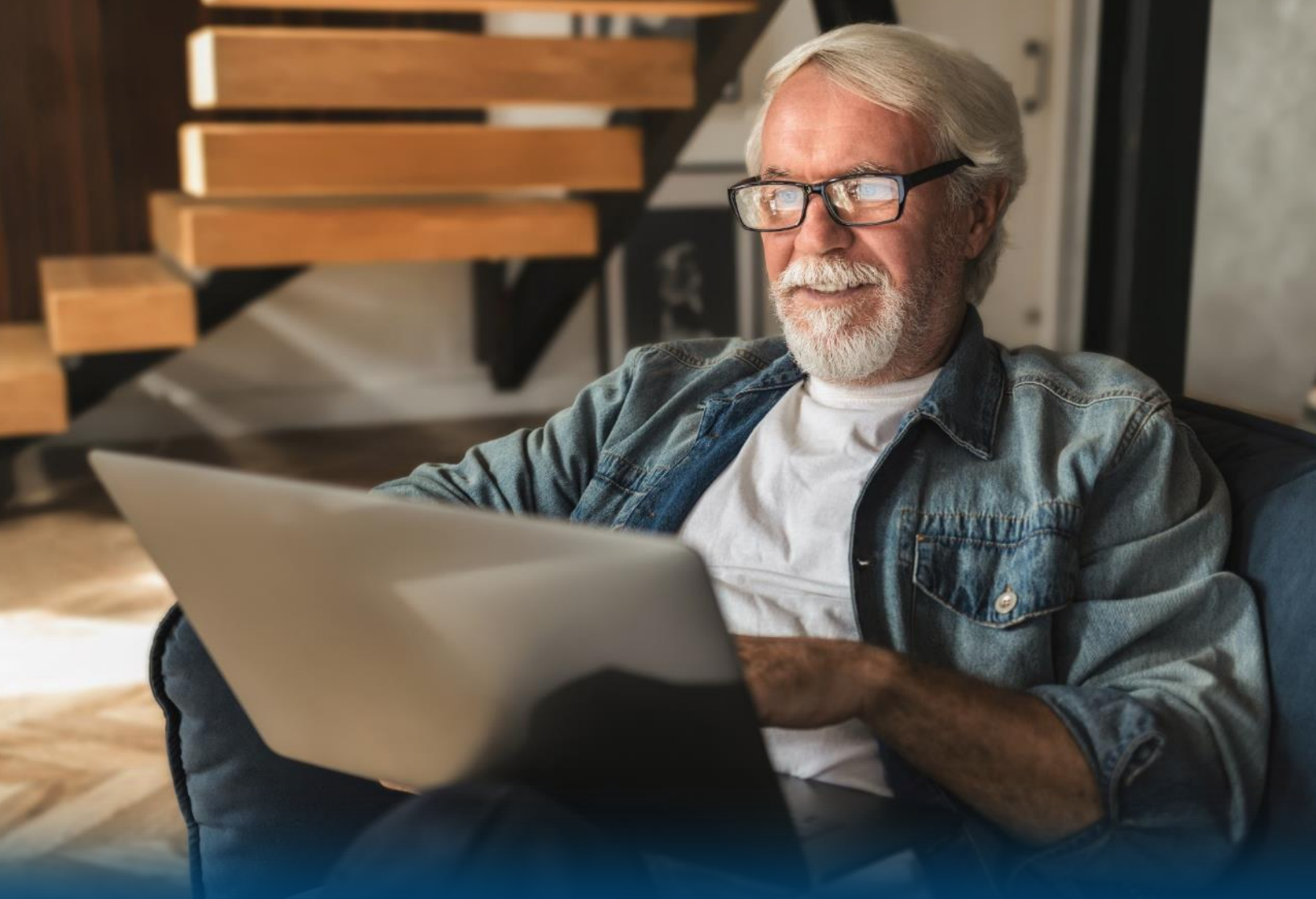

# Guide d'utilisation Espace membre de l'AQRP

# Octobre 2022

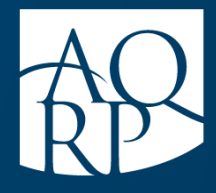

Association québécoise des retraité(e)s des secteurs public et parapublic

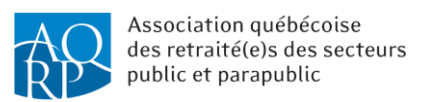

# Table des matières

| Qu'est-ce que l'espace membre de l'AQRP?       | .4  |
|------------------------------------------------|-----|
| Qu'est-ce qu'il contient ?                     | .4  |
| Comment y accéder ?                            | .5  |
| Onglet « Coordonnées résidentielles »          | .9  |
| Onglet « Changement de mot de passe »          | .11 |
| Onglet « Guide des rabais et avantages »       | 12  |
| Onglet « Revue <i>REFLETS</i> »                | 13  |
| Onglet « Inscription aux évènements »          | 14  |
| Onglet « Conférences Web »                     | 15  |
| Onglet « Planification stratégique 2022-2025 » | 16  |
| Onglet « Assemblée générale annuelle »         | 17  |
| Onglet « Paiement de la cotisation »           | 18  |

# Qu'est-ce que l'espace membre de l'AQRP ?

Par définition, le terme « espace membre » désigne une zone du site Web d'un organisme qui est réservée aux utilisateurs (les « membres ») dans laquelle ils peuvent bénéficier de contenus mis à leur disposition.

Donc, l'espace membre de l'AQRP est accessible uniquement aux membres *via* le site Web de l'Association.

## Qu'est-ce qu'il contient?

Voici ce qu'il est possible de consulter sur l'espace membre :

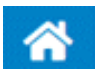

Onglet « Coordonnées résidentielles » : pour voir vos coordonnées et effectuer votre changement d'adresse

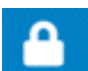

Onglet « Changement de mot de passe » : pour changer le mot de passe au besoin afin d'accéder à l'espace membre

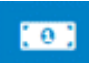

Onglet « *Guide des rabais et avantages* » : pour visualiser les avantages, incluant les codes de rabais

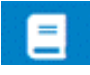

Onglet « Revue *REFLETS* » : pour voir et pour lire les dernières parutions de la revue *REFLETS* 

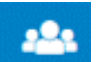

Onglet « Inscription aux évènements » : pour vous inscrire aux évènements régionaux et provinciaux

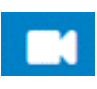

Onglet « Conférences Web » : pour visionner les conférences Web qui ont été enregistrées

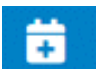

Onglet « Planification stratégique 2022-2025 » : pour visionner la vidéo explicative du *Plan stratégique 2022-2025* 

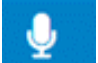

Onglet « Assemblée générale annuelle » : pour voir et consulter les documents déposés à l'assemblée générale annuelle

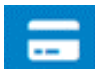

Onglet « Paiement de la cotisation » : Pour effectuer le renouvellement de votre cotisation.

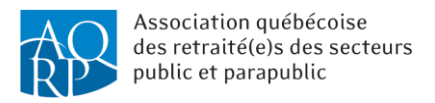

#### Comment y accéder?

Pour accéder à l'espace membre, vous devez :

- 1. Accéder au site Web de l'AQRP à www.aqrp.ca;
- 2. Cliquer sur le bouton ESPACE MEMBRE dans la barre bleue en haut de la page;

|   | ACCUEIL ADHÉSION                                                  | N RENOUVELLEMENT ESPACE MEMBRE CON                              | ICOURS BABILLARD CONTACT BLOGUE Q         |
|---|-------------------------------------------------------------------|-----------------------------------------------------------------|-------------------------------------------|
|   | à propos rabais/                                                  | AVANTAGES PROGRAMMES/ÉVÉNEMENTE DÉFENS                          | E DES DROITS PUBLICATIONS/MÉDIAS RÉGIONS  |
| < | Formation en<br>BONNERO<br>!<br>EN SAVOIR PLUS                    | o ligne<br>DUTE                                                 |                                           |
|   | Αςτιμμιτές                                                        |                                                                 |                                           |
|   | ACTUALITES                                                        |                                                                 |                                           |
|   |                                                                   |                                                                 | zendesk chat                              |
|   | L'AQRP réclame des États<br>généraux sur le soutien à<br>domicile | Près de 50 % des<br>résidents en CHSLD n'ont<br>pas de chambres | Paul-René Roy<br>président prov<br>l'AQRP |
|   | 26 septembre 2022                                                 | 18 juillet 2022                                                 | 14 juin 2022                              |

- 3. Dans la fenêtre qui apparaît à l'écran, remplir les champs demandés : le numéro de membre et le mot de passe ;
- 4. Cliquer ensuite sur *Se connecter*.

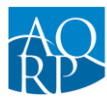

|   |                | 7                                                                                                    |                                                       |  |
|---|----------------|----------------------------------------------------------------------------------------------------|-------------------------------------------------------|--|
|   | des            | Associat<br>s retraite<br>public                                                                                                    | ion québécoise<br>:(e)s des secteurs<br>et parapublic |  |
|   |                |                                                                                                    |                                                       |  |
| 2 | mére de membre | E                                                                                                    | Conditions d'utilisation                              |  |
|   | méro de membre | La calendaria de la calendaria de la cal | Conditions d'utilisation                              |  |

Si vous n'avez pas encore accédé à l'espace membre ou si vous ne vous souvenez plus de votre mot de passe, ou encore, si vous désirez changer de mot de passe, cliquez sur le bouton *Création ou modification de votre mot de passe*.

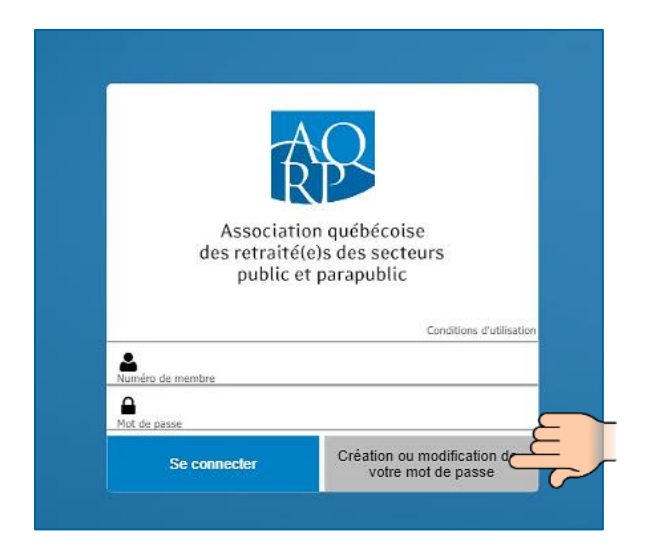

La fenêtre suivante apparaîtra et vous devrez remplir les champs demandés : *Courriel (celui dont vous nous avez fait part à l'ouverture de votre dossier), Prénom* et *Nom.* Par la suite, cliquez sur *Soumettre.* 

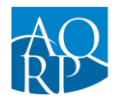

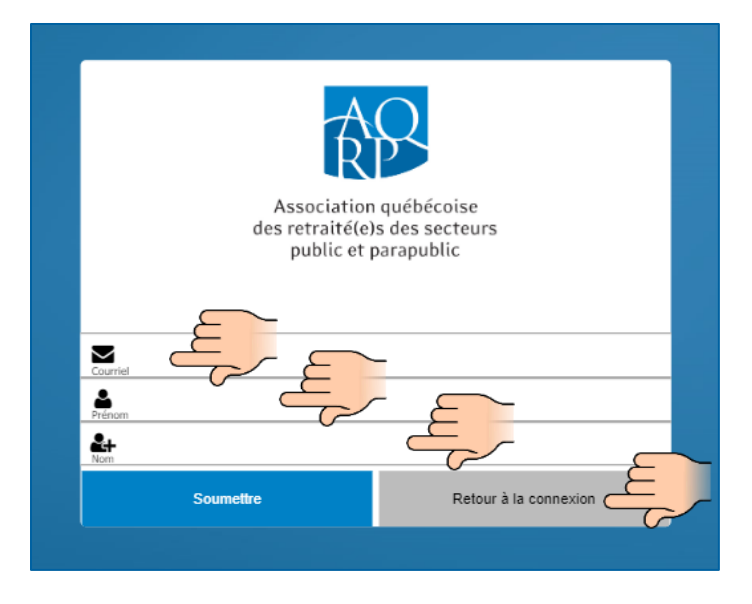

Une fois que vous aurez cliqué sur *Soumettre*, un message s'affichera mentionnant qu'un courriel vous a été envoyé avec un lien pour que vous puissiez vous connecter.

Vous devrez recevoir un courriel provenant de l'AQRP contenant un lien pour créer votre mot de passe. Nous vous recommandons de vérifier dans les spams, pourriels ou courriers indésirables de votre boîte de réception, car il est possible que ce courriel y soit acheminé. Si vous ne recevez pas ce courriel ou que vous éprouvez des difficultés, n'hésitez pas à communiquer avec le service à la clientèle de la direction générale au 1 800 653-2747 ou au 418 683-2288.

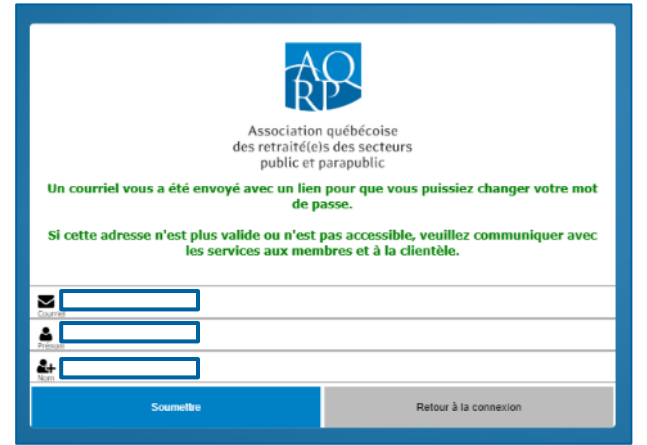

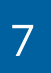

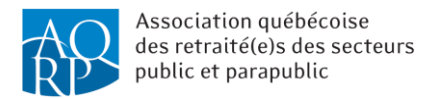

Une fois que vous serez connecté, l'espace membre s'affichera :

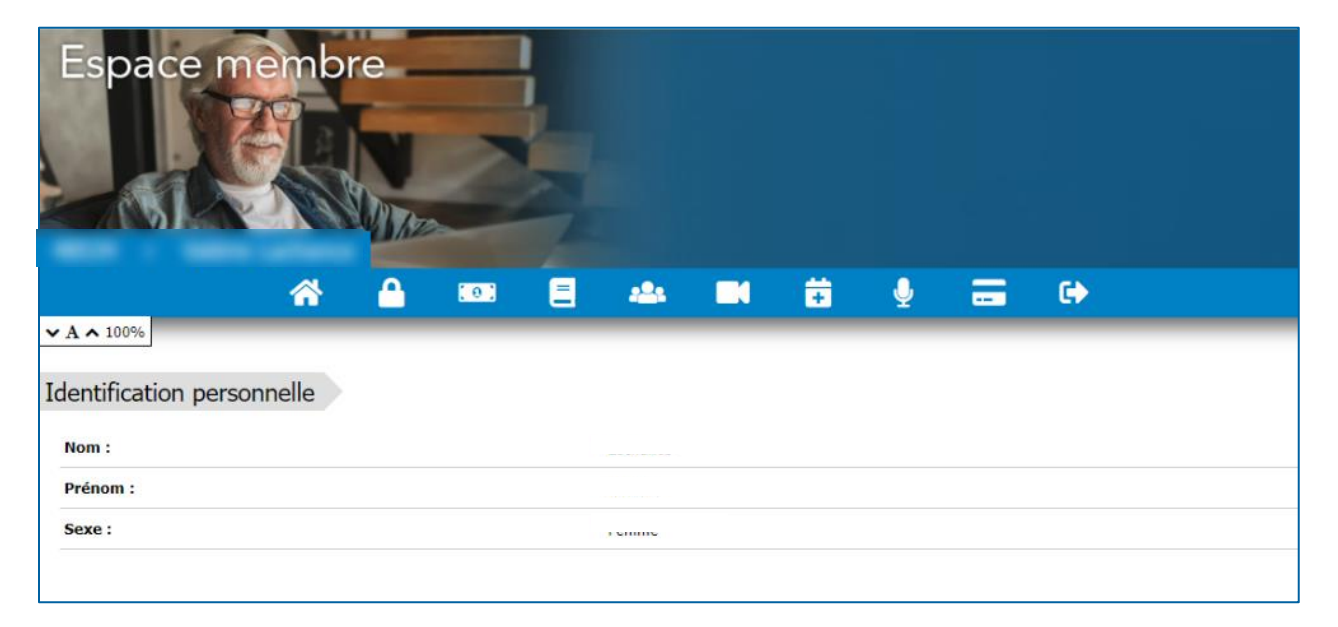

Vous pouvez donc consulter le contenu de tous les onglets mentionnés au début de ce guide. Les différents onglets sont accessibles en cliquant sur les icônes blanches dans la barre bleu pâle en haut.

Les sections qui suivent sont un aperçu du contenu des différents onglets.

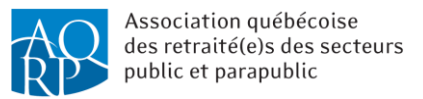

# Onglet « Coordonnées résidentielles »

| Espace membre<br>Association québécoise<br>des retraité(e)s des secteurs<br>public et parapublic |            |   |  |   |   |       |  |
|--------------------------------------------------------------------------------------------------|------------|---|--|---|---|-------|--|
| 😤 🔒                                                                                              | (0)        |   |  | ÷ | Ŷ | <br>• |  |
| A A 100%<br>Changement d'agresse<br>Renseignements personne                                      | els        |   |  |   |   |       |  |
|                                                                                                  | J Masculin |   |  |   |   |       |  |
| Langue :*                                                                                        | Français   | ~ |  |   |   |       |  |
| Courriel :*                                                                                      |            | Ð |  |   |   |       |  |
| Téléphones                                                                                       |            |   |  |   |   |       |  |
| Téléphone :*                                                                                     |            | Ð |  |   |   |       |  |
| Cellulaire :                                                                                     |            |   |  |   |   |       |  |

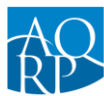

| Adresse                                                                                                    |             |  |  |  |  |  |  |
|----------------------------------------------------------------------------------------------------|-------------|--|--|--|--|--|--|
| Adresse:                                                                                                    | - B         |  |  |  |  |  |  |
| Adresse (suite):                                                                                                    |             |  |  |  |  |  |  |
| Ville:                                                                                                    | B           |  |  |  |  |  |  |
| Province:                                                                                                    | B           |  |  |  |  |  |  |
| Pays:                                                                                                    | B           |  |  |  |  |  |  |
| Code postal:                                                                                                    | lo lo       |  |  |  |  |  |  |
| Date d'effet du changement d'adresse :                                                                                                    | AJAA/MM/JJJ |  |  |  |  |  |  |
| Correspondance<br>Veuillez nous indiquer votre préférence de correspondance<br>Vous aimeriez recevoir votre correspondance à une autre adresse postale ? Pour ce faire, communiquez avec nous par courriel à info@aqrp.ca ou par téléphone au 1 800 653-2747.<br>Adresse de correspondance postale :<br>Secondaire<br>Conseentement préalable à l'envoi d'un message électronique de nos partenaires commerciaux<br>Depuis le 1er juillet 2014, de nouvelles règles canadiennes régissant l'envoi de messages électroniques commerciaux sont en vigueur. Nous demandons votre consentement afin de permettre à<br>nos partenaires de vous faire parvenir des offres<br>partenaires de vous faire parvenir des offres<br>Commerciales des partenaires de<br>l'AQRP. |             |  |  |  |  |  |  |
| Consentement préalable à l'envoi d'un message électronique d'activités régionales<br>Nous demandons votre consentement afin de nous permettre de vous envoyer des offres d'activités régionales, des nouvelles de votre région et des invitations à des événements.<br>J'ACCEPTE de recevoir des offres<br>d'activités régionales, des nouvelles de<br>ma région et des invitations à des<br>événements.                                                                                                    |             |  |  |  |  |  |  |
| Bénévolat<br>Nous sollicitons la participation des membres pour diverses activités.<br>Désirez-vous être bénévole cette année? Oui Non                                                                                                    |             |  |  |  |  |  |  |

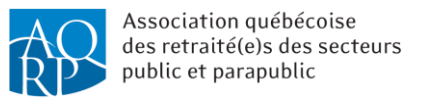

### Onglet « Changement de mot de passe »

| Espace me                | mbi       |    | 2 |            |                       |                    |              |            |   | Association québécoise<br>des retraité(e)s des secteurs<br>public et parapublic |
|--------------------------|-----------|----|---|------------|-----------------------|--------------------|--------------|------------|---|---------------------------------------------------------------------------------|
| <u>^</u>                 |           | 0) |   | <u>494</u> |                       | ÷                  | Ŷ            | -          | • |                                                                                 |
| Modification du mot d    |           | )  |   |            |                       |                    |              |            |   |                                                                                 |
| Ancien mot de passe:     |           |    |   | Ð          |                       |                    |              |            |   |                                                                                 |
| Nouveau mot de passe:    |           |    |   | Ð          | Le mot d<br>caractère | e passe doit<br>s. | contenir ent | re 6 et 20 |   |                                                                                 |
| Confirmer ce nouveau mot | de passe: |    |   | Ð          |                       |                    |              |            |   |                                                                                 |
| Soumettre                |           |    |   |            |                       |                    |              |            |   |                                                                                 |

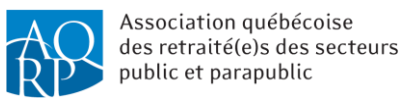

#### Onglet « Guide des rabais et avantages »

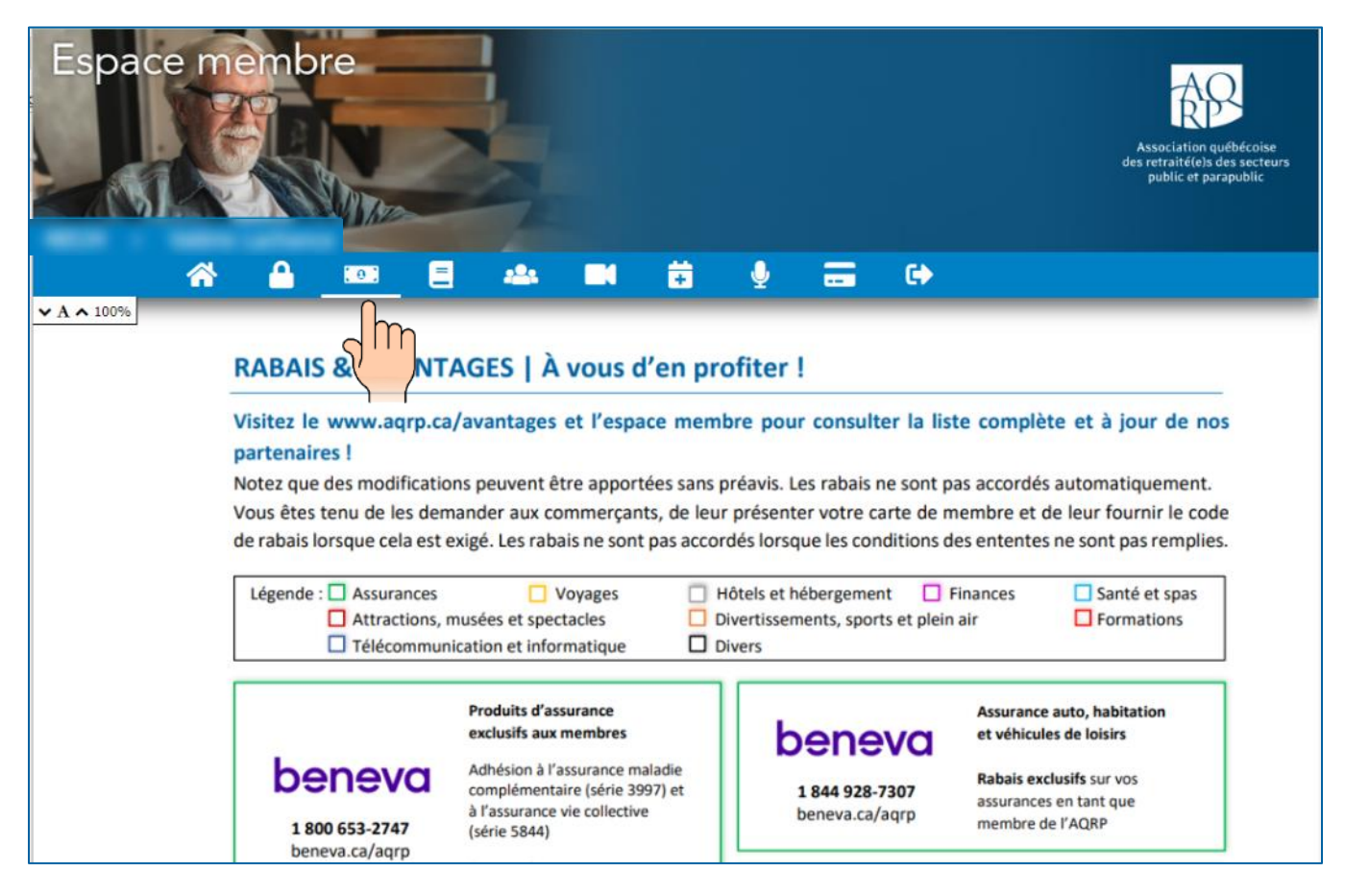

Le guide complet des rabais et des avantages s'y retrouve, incluant les codes de rabais. Il est mis à jour mensuellement.

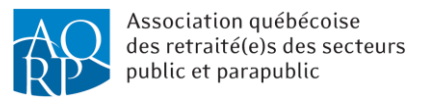

### Onglet « Revue *REFLETS* »

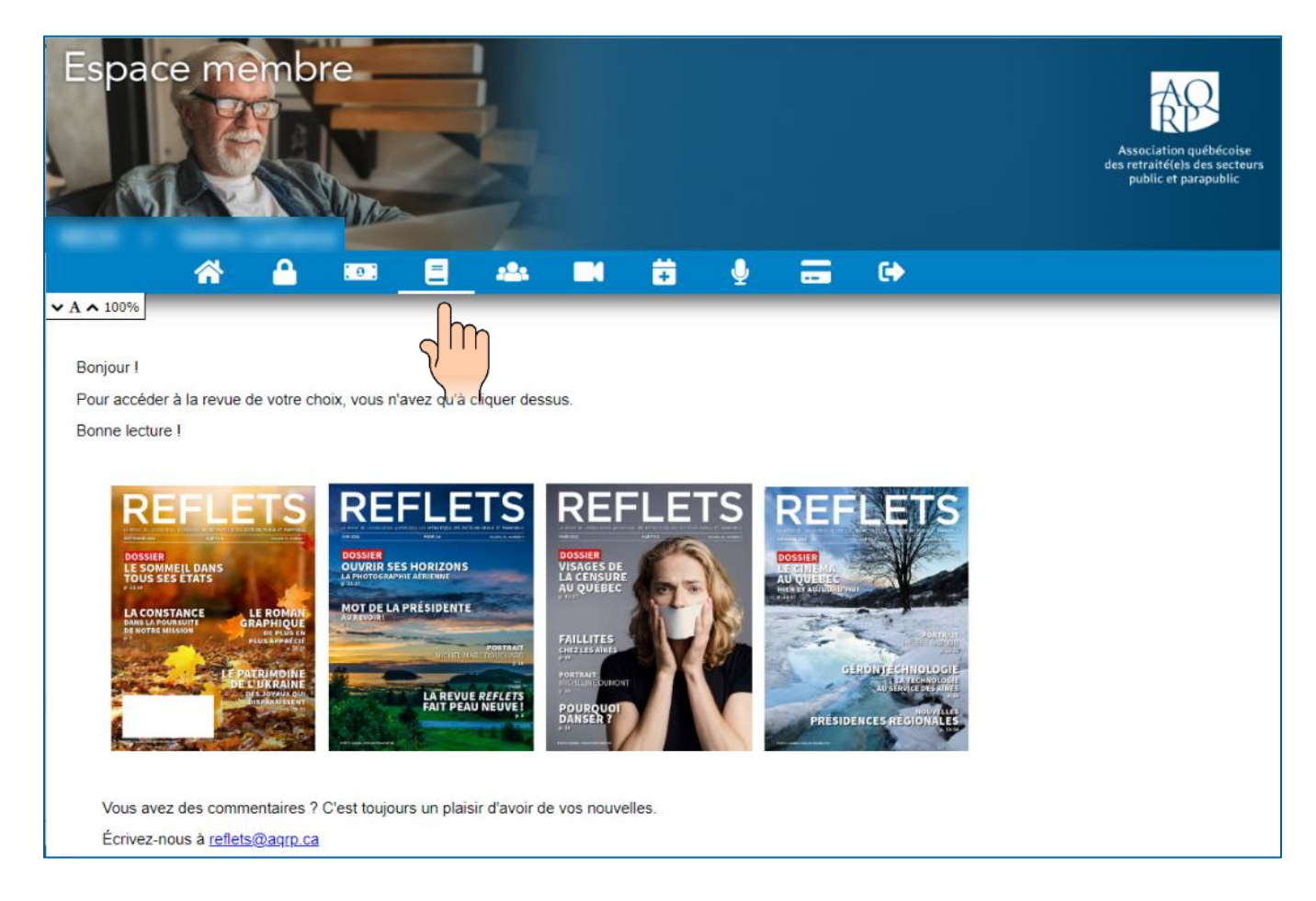

Les quatre dernières parutions complètes sont accessibles.

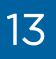

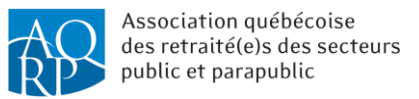

#### Onglet « Inscription aux évènements »

| Espace membre                     |                                                                  | Association québécoise<br>des retraité(e)s des secteurs<br>public et parapublic |
|-----------------------------------|------------------------------------------------------------------|---------------------------------------------------------------------------------|
| A 🔒 🚥 🗏                           | 📥 🛤 🛱 🍨 🚍 🕞                                                      |                                                                                 |
| Bonne Route ! Ma conduite automob | ile actualisée                                                   |                                                                                 |
| Date                              | Nom de l'événement                                               |                                                                                 |
| Du 2022-04-01 au 2023-03-31       | BONNE ROUTE ! ma conduite automobile actualisée adaptée en ligne |                                                                                 |
| Du 2022-10-19 au 2022-10-19       | Bonne Route !   Québec (secteur Charlesbourg)   2022-10-19       |                                                                                 |
| Du 2022-10-26 au 2022-10-26       | Bonne Route !   Québec (secteur Ste-Foy)   2022-10-26            |                                                                                 |
|                                   |                                                                  |                                                                                 |
| Activités                         |                                                                  |                                                                                 |
| Activités                         | Nom de l'événement                                               |                                                                                 |

En cliquant sur une activité, vous pourrez :

- consulter les détails de l'activité ;
- vous inscrire;
- effectuer le paiement si requis à l'aide d'une carte de crédit.

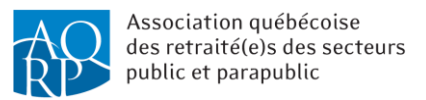

# Onglet « Conférences Web »

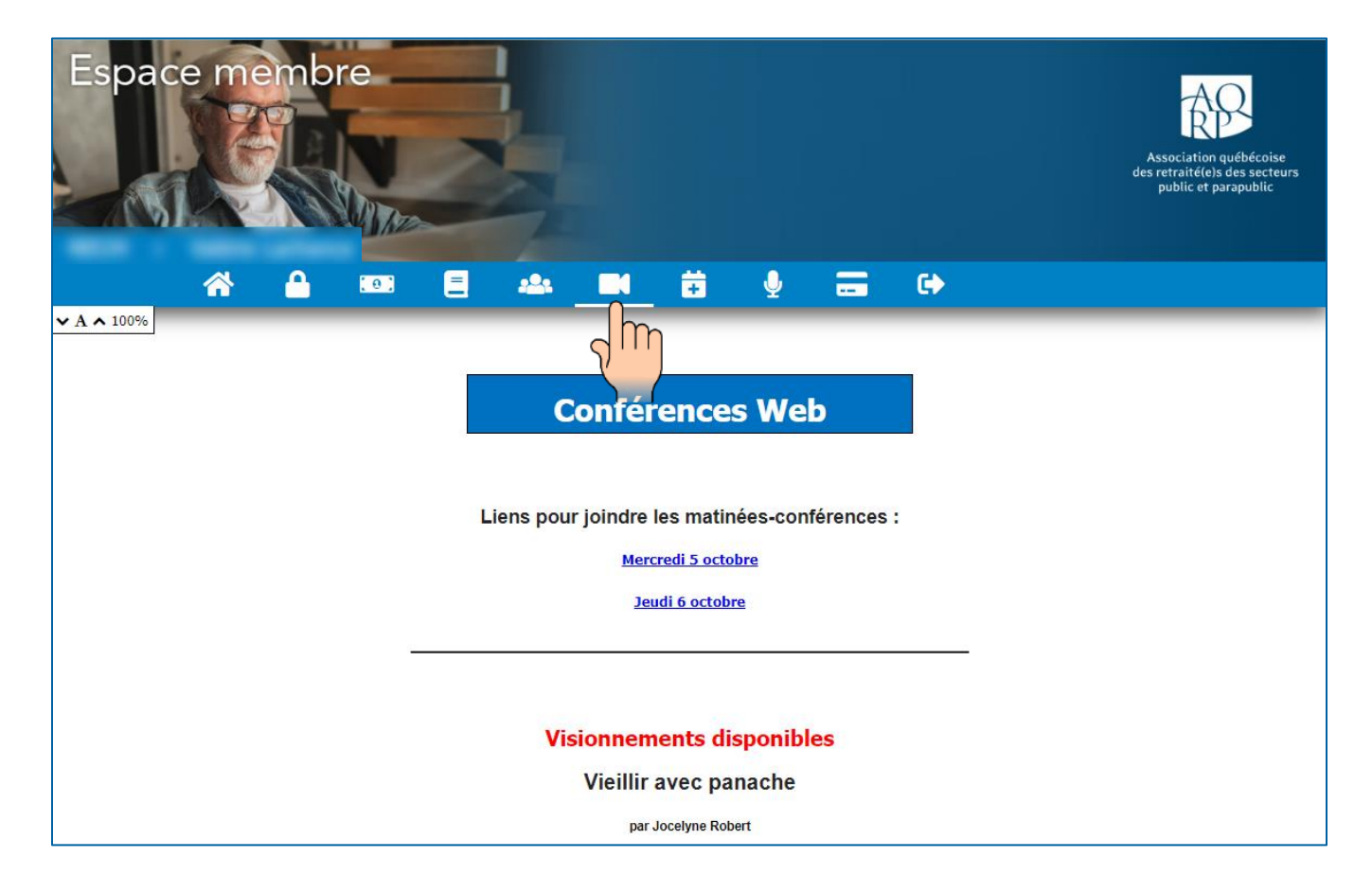

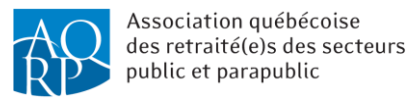

# Onglet « Planification stratégique 2022-2025 »

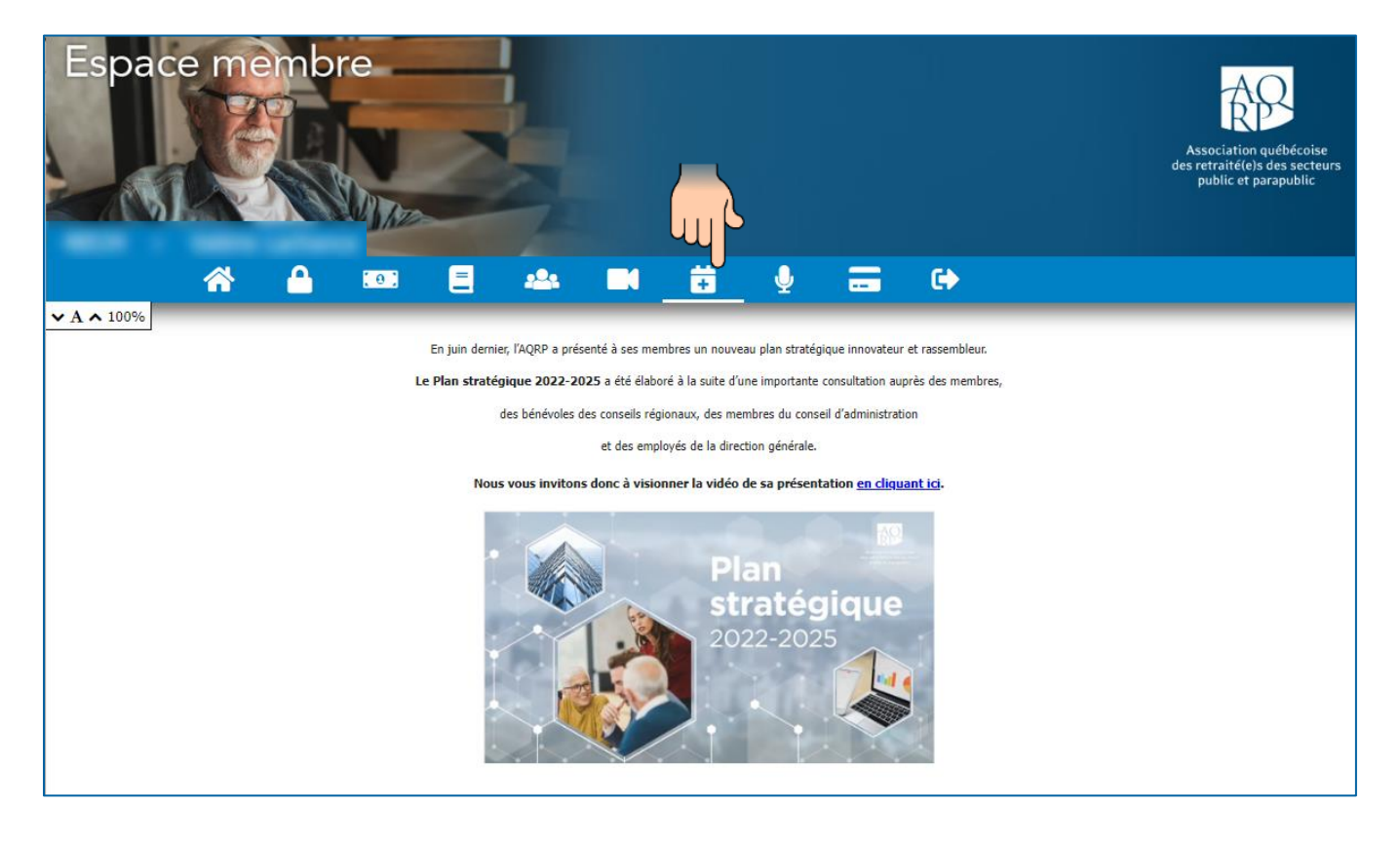

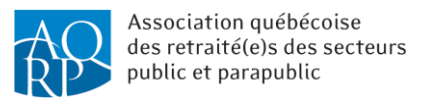

#### Onglet « Assemblée générale annuelle »

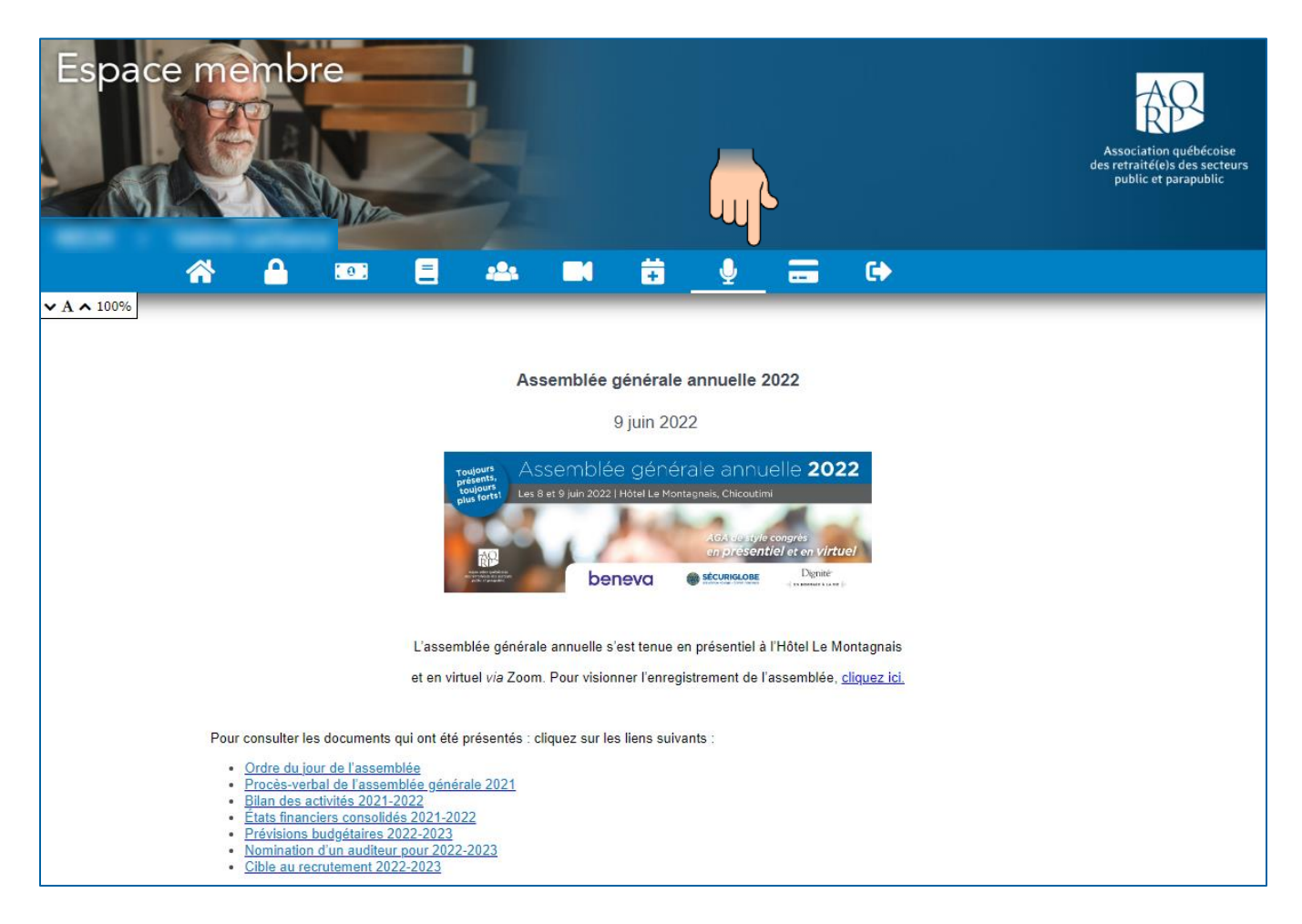

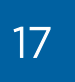

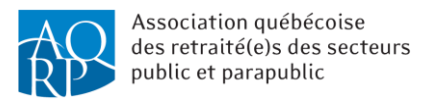

#### Onglet « Paiement de la cotisation »

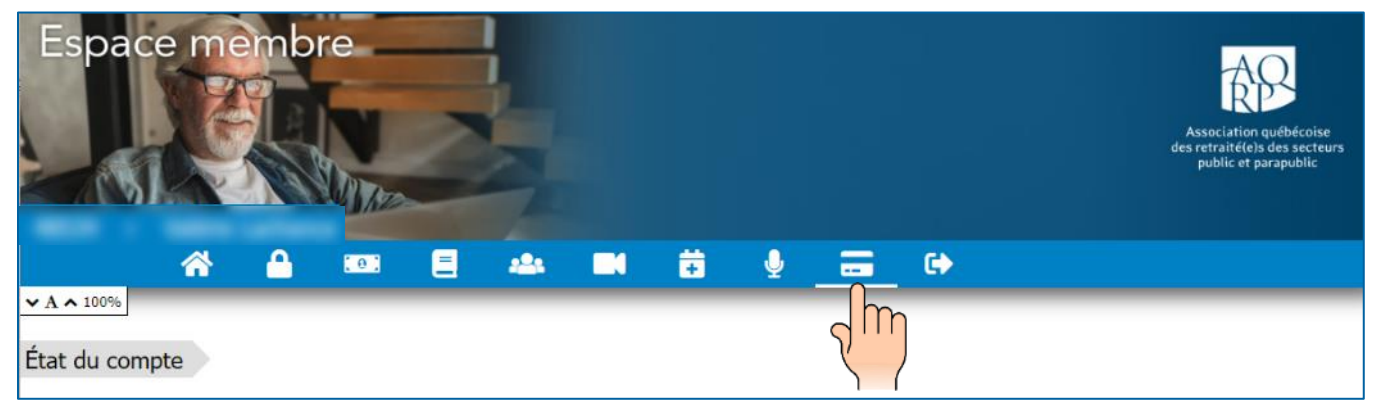

Si vous êtes membre de l'AQRP et que vous payez votre cotisation avec une carte de crédit, voici la fenêtre qui s'affichera :

|                           | Il est l'heure de renouveller votre abonnement            |
|---------------------------|-----------------------------------------------------------|
|                           | Membre actif 1 an<br>Valide du au<br>49<br>jours restants |
| Détail de la transaction  |                                                           |
| Sélectionner votre statut | Membre actif 1 an                                         |
| Durée de l'abonnement     | 1 an 🔻                                                    |
| Nombre de versement       | 1 versement                                               |
| Répartition des montants  |                                                           |
| Cotisation                |                                                           |
| Sous-total :              |                                                           |
| TPS :                     |                                                           |
| TVQ :                     |                                                           |
| Total :                   |                                                           |

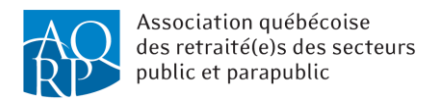

Par contre, si vous êtes membre, mais que vous payez la cotisation de l'AQRP par le biais de Retraite Québec et/ou par prélèvements bancaires automatisés mensuels, voici les informations qui s'afficheront :

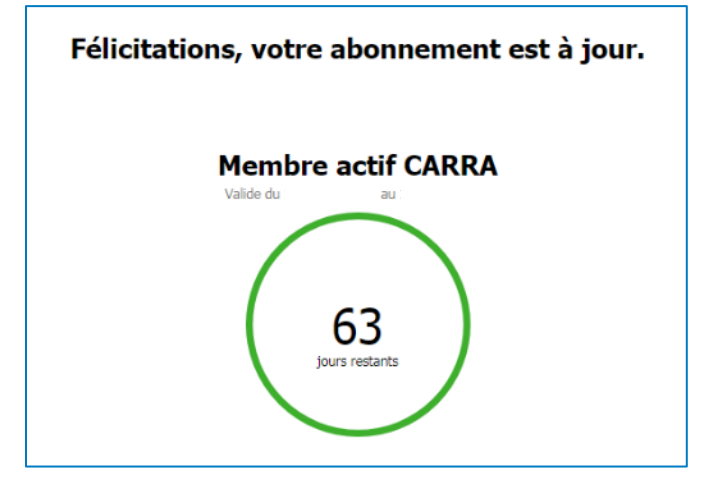

Étant donné qu'un prélèvement est pris automatiquement chaque mois par *Retraite Québe*c ou dans votre compte bancaire, le renouvellement de la cotisation n'est pas nécessaire, et seul le nombre de jours restants avant la date du prélèvement automatique change.

Il est bon de noter que :

- les membres en couple ne peuvent pas renouveler leur adhésion en ligne;
- le membre actif qui paie pour deux ans ne peut pas passer au statut « Membre actif un an » lors du renouvellement en ligne.

Ils doivent communiquer avec le service à la clientèle de la direction générale.

Pour avoir de plus amples renseignements sur les différents types d'adhésion et les méthodes de paiement de la cotisation de l'AQRP, veuillez communiquer avec la direction générale.

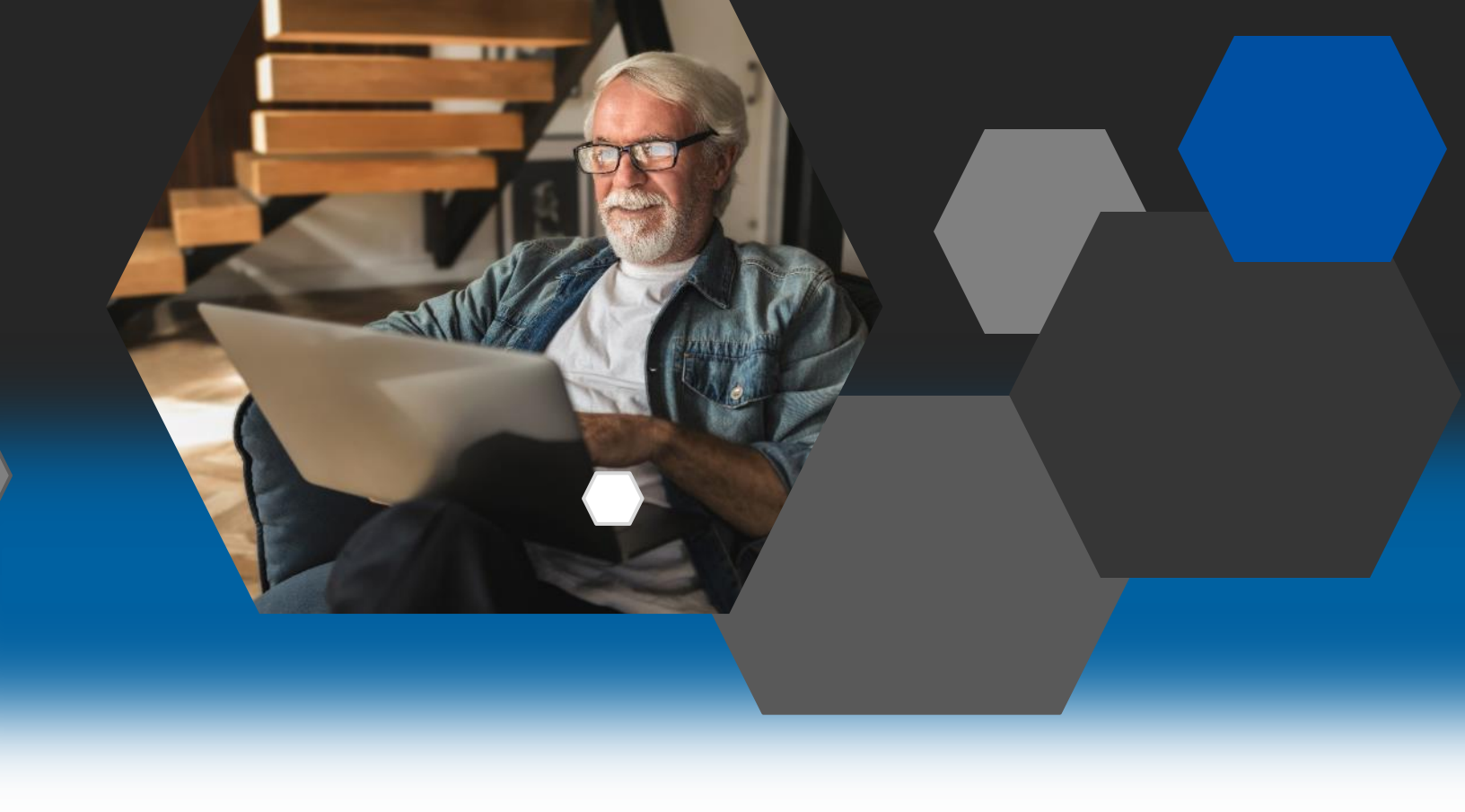

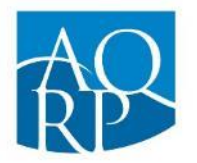

Association québécoise des retraité(e)s des secteurs public et parapublic

Association québécoise des retraité(e)s des secteurs public et parapublic (AQRP)

5400, boul. des Galeries, bureau 111 Québec (Québec) G2K 2B4

418 683-2288 | 1 800 653-2747 | info@aqrp.ca